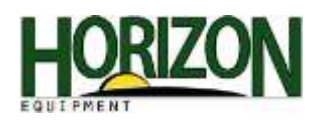

## Yield Calibration : 00/10/50/60 Series

 Select "Menu." Select "Original Greenstar."

Note: If you are not running a colored display, skip this step.

2. Once on the Original Greenstar main page, select "Setup."

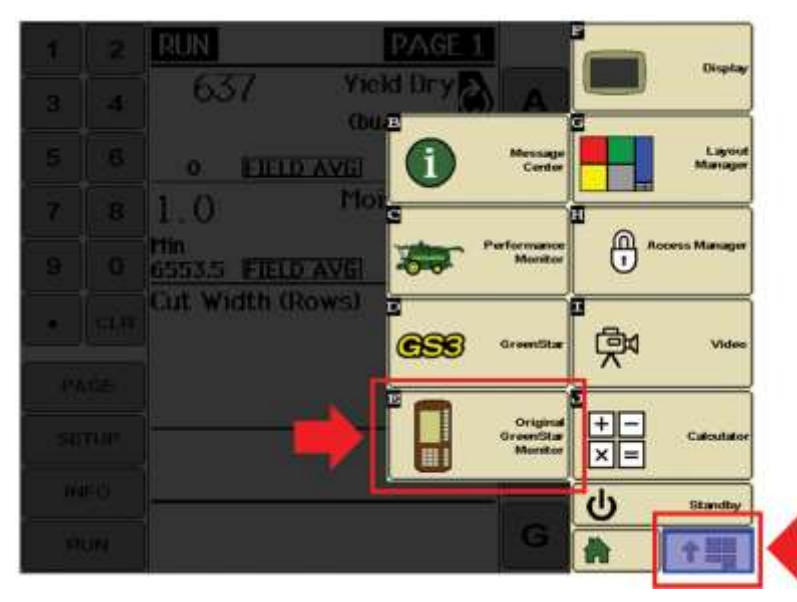

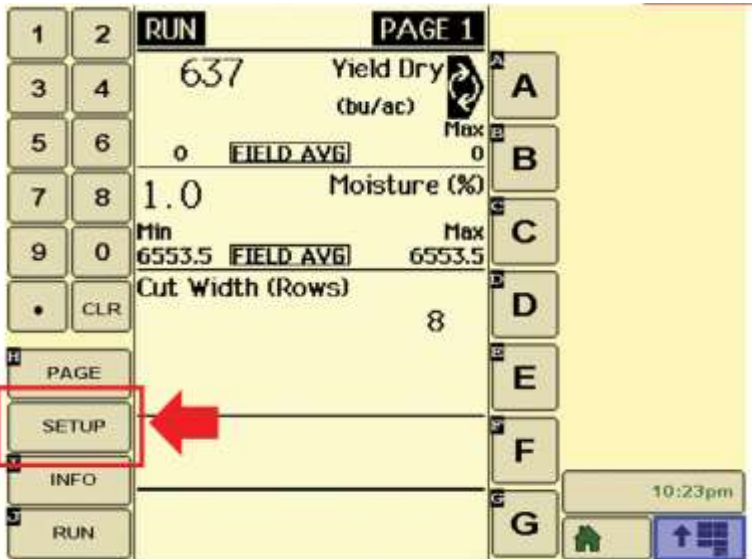

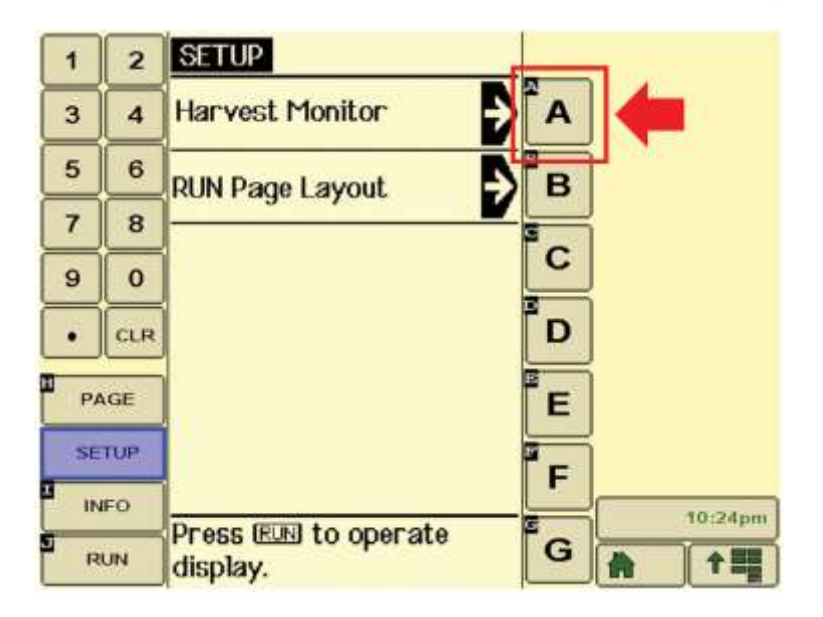

3. Then select "Harvest Monitor."

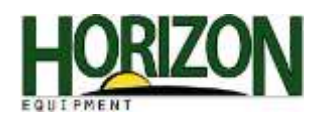

4. Select "Yield Calibration."

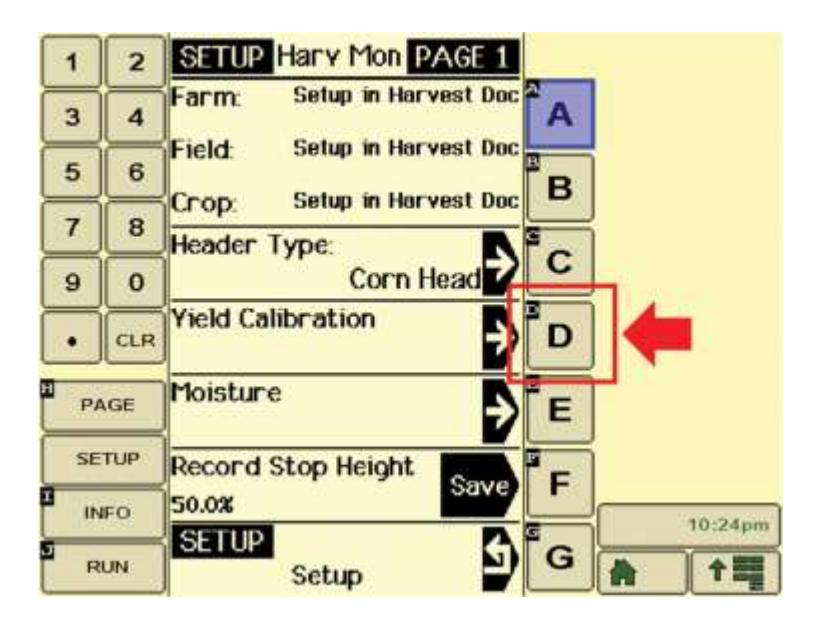

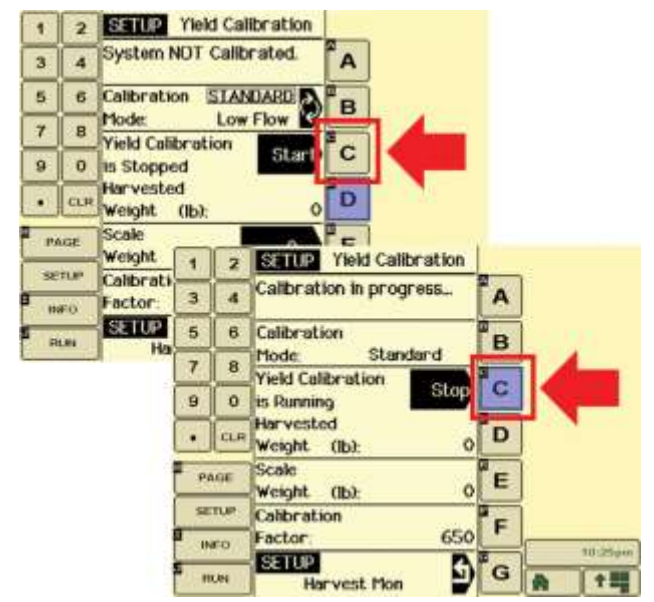

5. Before you start the calibration, verify your grain tank is empty. Then select "Start Calibration."

Once start is selected, you need to combine the load for the calibration. When enough crop is combined for the calibration, select "Stop."

Note : Harvest at least 3,000 lbs.

 Unload the grain tank onto the scale and record the weight. Select "E" next to the Scale Weight. Type in the correct scale weight. Select "E" again to save the weight and the calibration factor will change automatically.

Select "Run" to go back to your main page.

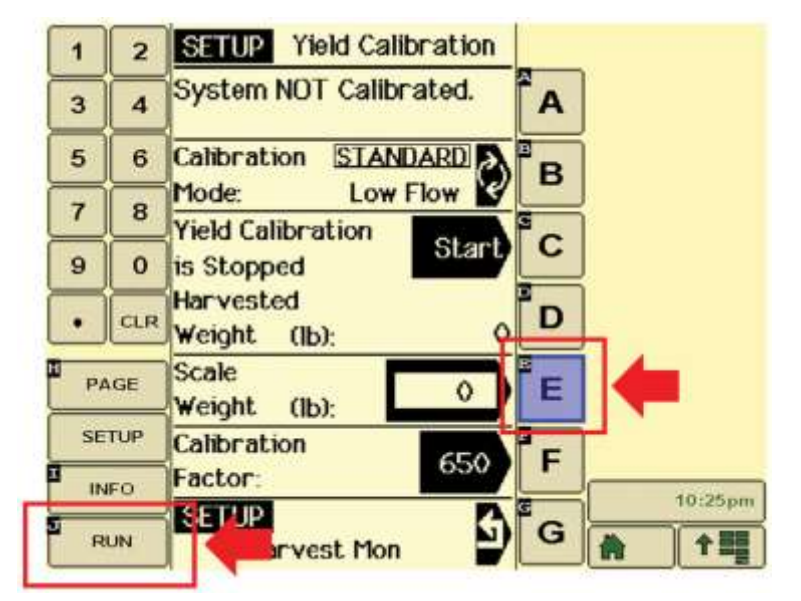